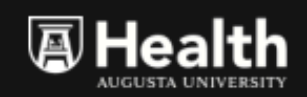

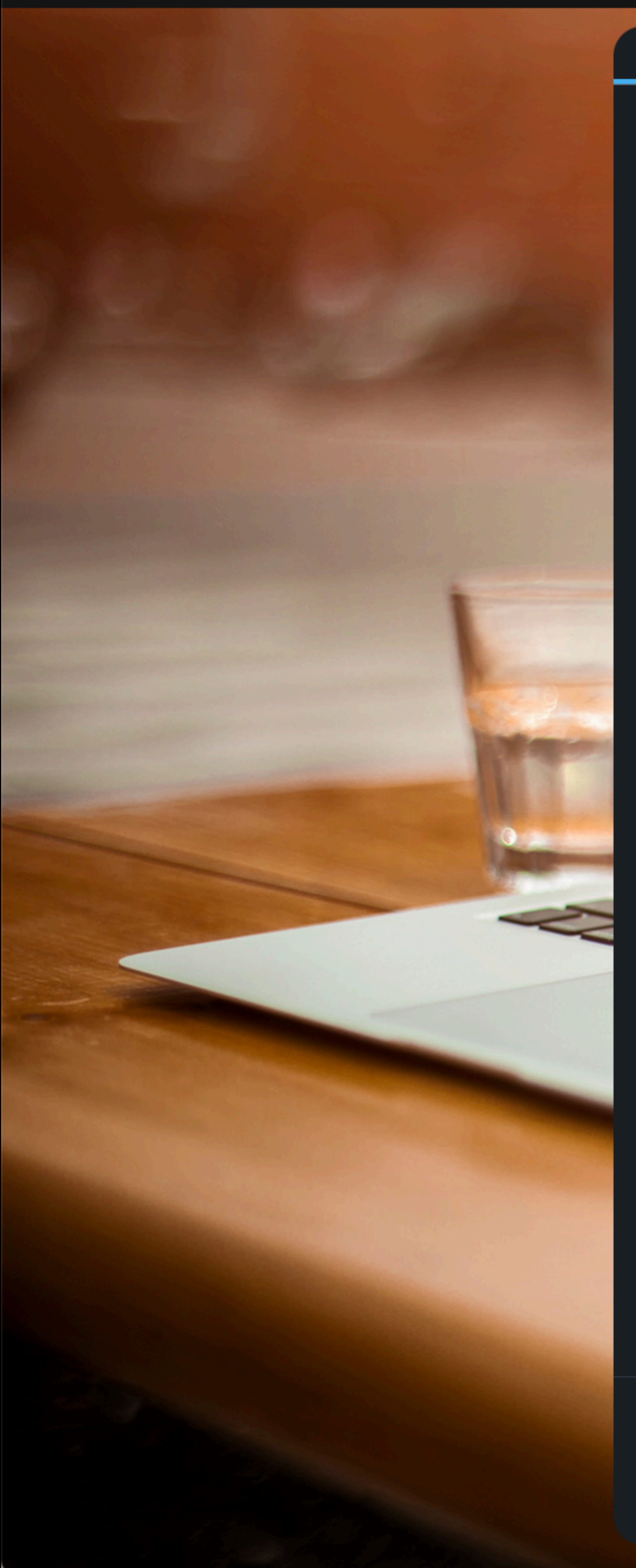

All inputs are required unless listed as optional.

| Your Information   |  |
|--------------------|--|
| Your Email Address |  |
|                    |  |
| Your PIN           |  |
|                    |  |
| Your Display Name  |  |
| E.g. Dr. Jones     |  |

 $\sim$ 

| Patient | Information |
|---------|-------------|
|         |             |

Send Invite Via Text

Patient's Mobile Number

- + Add a guest
- + Add a note

A link to rejoin your visit will be sent to your email.

© 2022 American Well Corporation. All rights reserved. Need Help?

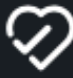

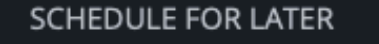

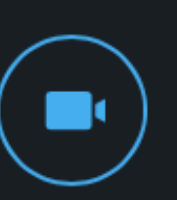

## Start a Visit

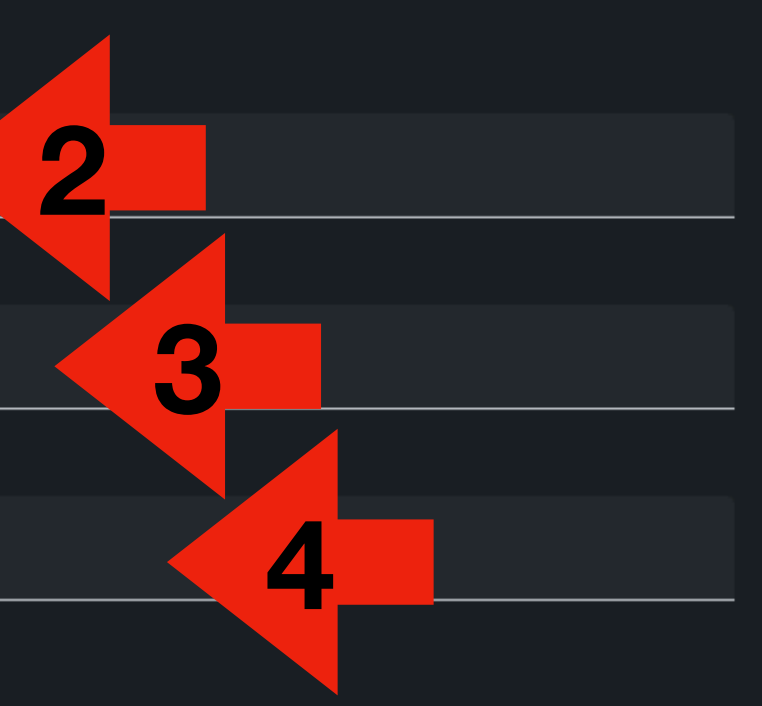

Click "Sign Up" Enter your AU credentials Set your pin (4 digits) IF YOUR PIN DOES NOT WORK Repeat "Sign Up"

Enter the patient's mobile phone number

5

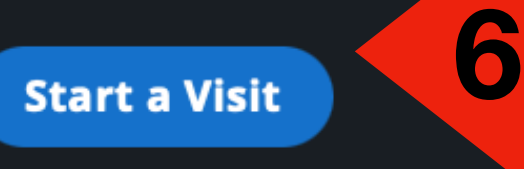

amwell

**Click Start a Visit** When your visit starts, do not close the window. If you do close the window, start the visit from your email. Do not send the invite again to the patient's phone